# Kensington®

## VeriMark<sup>™</sup> Guard Setup Guide

Kensington takes pride in making our comprehensive installation guides easy to follow with simple illustrations and step-by-step instructions. This guide will walk you through setup and help you get to know your VeriMark<sup>™</sup> Guard.

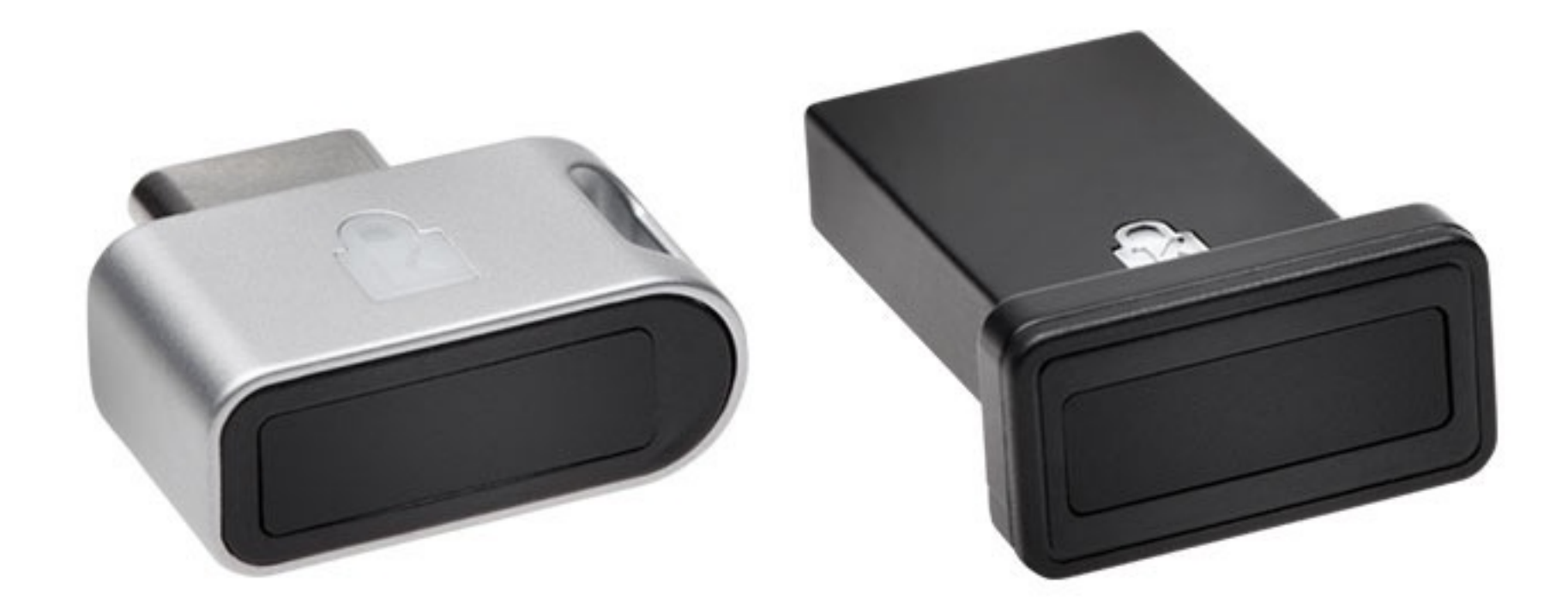

. . . . . . . . . . . . . . . .

:::::::

esc

~

.......

..................

......

-

Please update operating system (Windows 10, Chrome OS and macOS) before setting up Verimark<sup>™</sup>. If using an online service for WebAuthn make sure you use the latest browser version for (Edge, Chrome, Safari and Firefox.)

## VeriMark<sup>™</sup> Guard Github Setup Guide for Windows

Note: You must have already configured 2FA via an authentication mobile app or via SMS

**1.** In the upper-right corner of any page, click your profile photo, then click **Settings** 

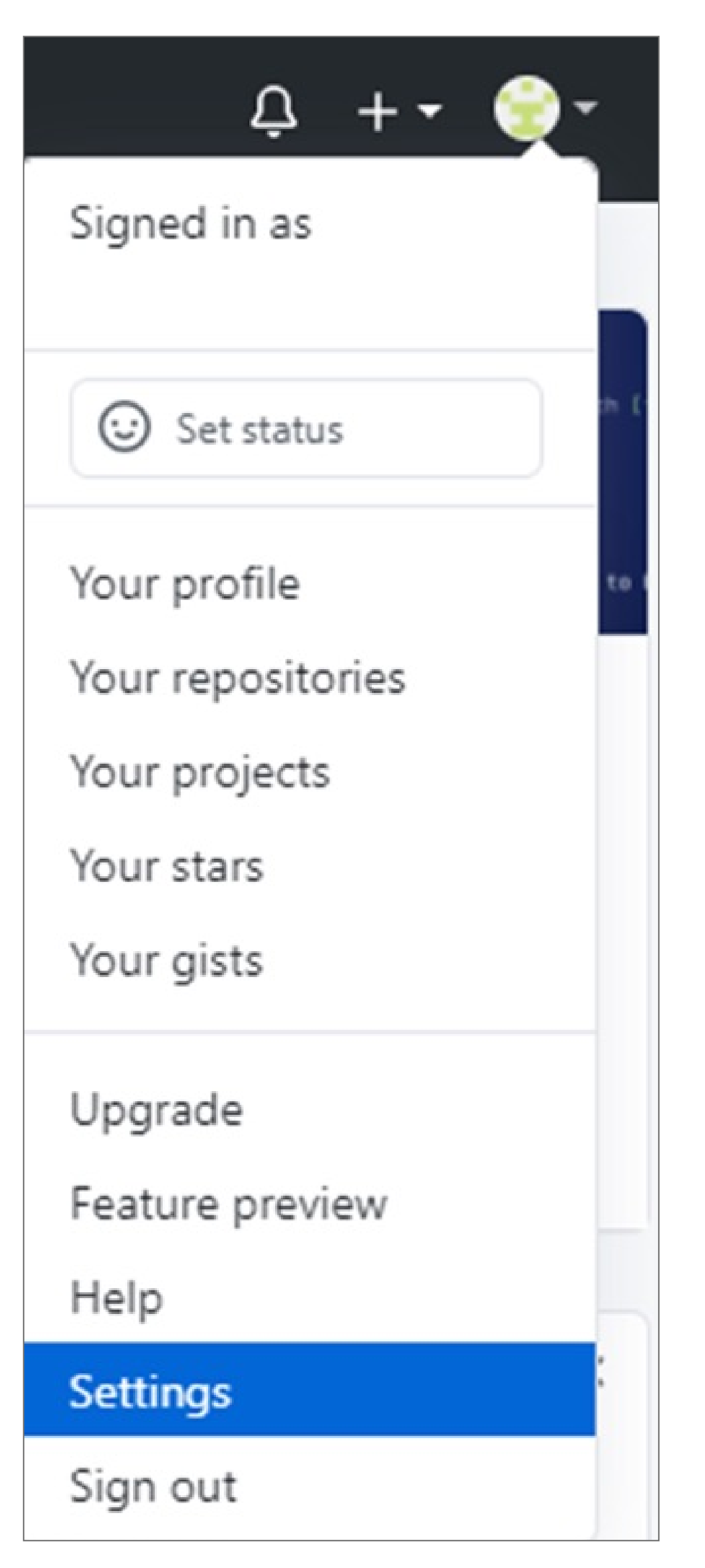

2. In the left sidebar, click **Account security** 

| Account             |
|---------------------|
| Account security    |
| Security log        |
| Security & analysis |
| Emails              |
| Notifications       |

### 3. Next to "Security keys", click Add

| Security keys 🛈 | No security keys | Add |
|-----------------|------------------|-----|
|-----------------|------------------|-----|

4. Under "Security keys", click Register new security key

| Security keys | Security keys can be used as your second factor of authentication inste<br>of a verification code. Learn more about configuring a security key. |
|---------------|----------------------------------------------------------------------------------------------------|
|               | Register new security key                                                                                                    |

**5.** Select security key=> Register new security key

| mark Guard | Add |
|------------|-----|
| nark Guard |     |

**6.** If popup windows hello sign-in option, select cancel

7. Touch the sensor area

| Windows Security         | × |
|--------------------------|---|
| Continue setup           |   |
| Ö                        |   |
| Touch your security key. |   |
| Cancel                   |   |

**8.** After completing the setup, you can sign in using the Verimark<sup>™</sup>

Verimark Guard — registered on Sep 13, 2020

#### 9. Log in to your account

| Ç                   |                    |
|---------------------|--------------------|
| Sign in t           | o GitHub           |
| Username or email a | ddress             |
|                     |                    |
| Password            | Forgot password?   |
|                     |                    |
| Sig                 | n in               |
| New to GitHub?      | Create an account. |

**10.** Scan your finger print

| $\mathbf{c}$                                                                                                   |
|----------------------------------------------------------------------------------------------------|
| Two-factor authentication                                                                                      |
| Windows Security ×                                                                                             |
| Making sure it's you                                                                                           |
| Please sign in to github.com.                                                                                  |
| This request comes from Chrome, published by Google LLC.                                                       |
| ð                                                                                                    |
| Touch your security key.                                                                                       |
| Cancel                                                                                                    |
| Enter a recovery code                                                                                          |
|                                                                                                    |
| Two-factor authentication                                                                                      |
| 9                                                                                                    |
|                                                                                                    |
| Security key                                                                                                   |
| Security key<br>When you are ready to authenticate, press                                                      |
| Security key<br>When you are ready to authenticate, press<br>the button below.                                 |
| Security key<br>When you are ready to authenticate, press<br>the button below.                                 |
| Security key<br>When you are ready to authenticate, press<br>the button below.<br>Use security key             |
| Security key<br>When you are ready to authenticate, press<br>the button below.<br>Use security key<br>Success! |